「ライフサポート倶楽部」のご利用方法(スマホ版)

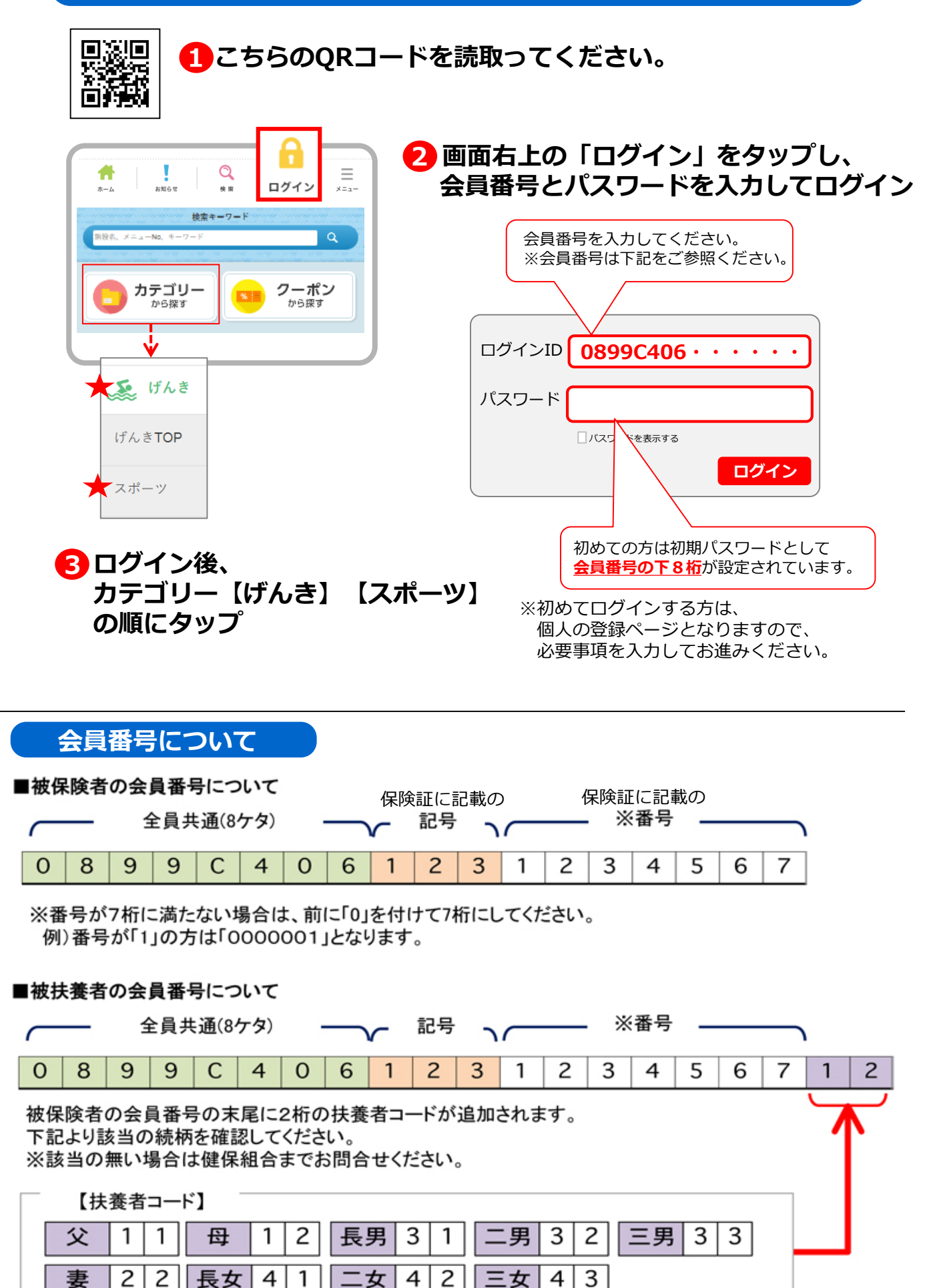